## FLUX DE LUCRU PENTRU CREAREA DECLARATIEI 205

Versiune document 1.0

**Creat**: 21 - ianuarie - 2013

Ultima actualizare: 21 - ianuarie - 2013

#### **CONTROLUL DISTRIBUTIEI**

| Copia Nr.            | Distributie |
|----------------------|-------------|
| 1. Copie Interna     |             |
| 2. Copie Informativa |             |

#### **ISTORICUL MODIFICARILOR**

| Versiune | Data Co    | omentarii         |
|----------|------------|-------------------|
| 1.0      | 21.01.2013 | Versiune initiala |

#### **APROBARILE DOCUMENTULUI**

|           | Nume            | Functie              | Dept. | Semnatura | Data |
|-----------|-----------------|----------------------|-------|-----------|------|
| INTOCMIT  | Mihaela Dascalu | Consultant           |       |           |      |
| VERIFICAT | Gabriela Ichim  | Consultant           |       |           |      |
| APROBAT   | Florin Ilia     | Director departament |       |           |      |

#### **DOCUMENTE REFERITE**

| Versiune                        | Data        | Comentarii                  | Lista Autori    |
|---------------------------------|-------------|-----------------------------|-----------------|
| 1. Manual de utilizare – EduSAL | 24-ian-2013 | Versiune actualizata 1.15.8 | Mihaela Dascalu |

#### FORMULARE REFERITE

| Versiune Data Comentarii Lista Autori |
|---------------------------------------|
|---------------------------------------|

| Versiune      | Data | Comentarii | Lista Autori |
|---------------|------|------------|--------------|
| 1. Nu exista. |      |            |              |

#### **Cuprins:**

| CONTROLUL DISTRIBUTIEI                                                     | 2 |
|----------------------------------------------------------------------------|---|
| ISTORICUL MODIFICARILOR                                                    | 2 |
| APROBARILE DOCUMENTULUI                                                    | 2 |
| DOCUMENTE REFERITE                                                         | 2 |
| FORMULARE REFERITE                                                         | 2 |
| 1. SCOP 3                                                                  |   |
| 2. DESCRIEREA FLUXULUI DE LUCRU                                            |   |
| 2.1. DESCRIEREA ELUXULULDE LUCRU PENTRU CREAREA UNELDECLARATU INITIALE 205 | 4 |

## 1. SCOP

Acest document are ca scop descrierea pasilor pentru crearea, generarea si verificarea Declaratiei 205.

#### <u>Nota legislativa:</u>

Din 2013, declararea impozitului anual pe venitul din salarii se va realiza prin depunerea declaratiei 205 pentru fiecare salariat - in locul fiselor fiscale.Incepând cu anul 2013, agentii economici platitori de venituri din salarii, pentru simplificarea activitatii acestora, nu vor mai depune fișele fiscale care cuprindeau veniturile nete și impozitele pe salarii aferente, adica acele fise FF1 și FF2. Aceasta reglementare este prevazuta încă din 2011 prin Ordonanța Guvernului nr. 30/2011 urmând

să se aplice pentru veniturile din salarii obținute în anul 2012, iar declarațiile se depun în anul 2013.

Astfel, în Monitorul Oficial nr. 850 din 17.12.2012 a fost publicat Ordinul ANAF

1.913/2012 prin care a fost modificat formularul 205 in sensul ca vechiului formular i s-au adaugat si informațiile necesare reținerii impozitului pe veniturile din salarii.

In concluzie declarația formular 205 va înlocui fișele fiscale FF1 și FF2.

## 2. DESCRIEREA FLUXULUI DE LUCRU

### 2.1. DESCRIEREA FLUXULUI DE LUCRU PENTRU CREAREA UNEI DECLARATII INITIALE 205

Pentru crearea si generarea Declaratiei initiale 205 se parcurge fluxul urmator:

1. Se actioneaza comanda Declaratia 205 din Utilitare / Declaratia 205:

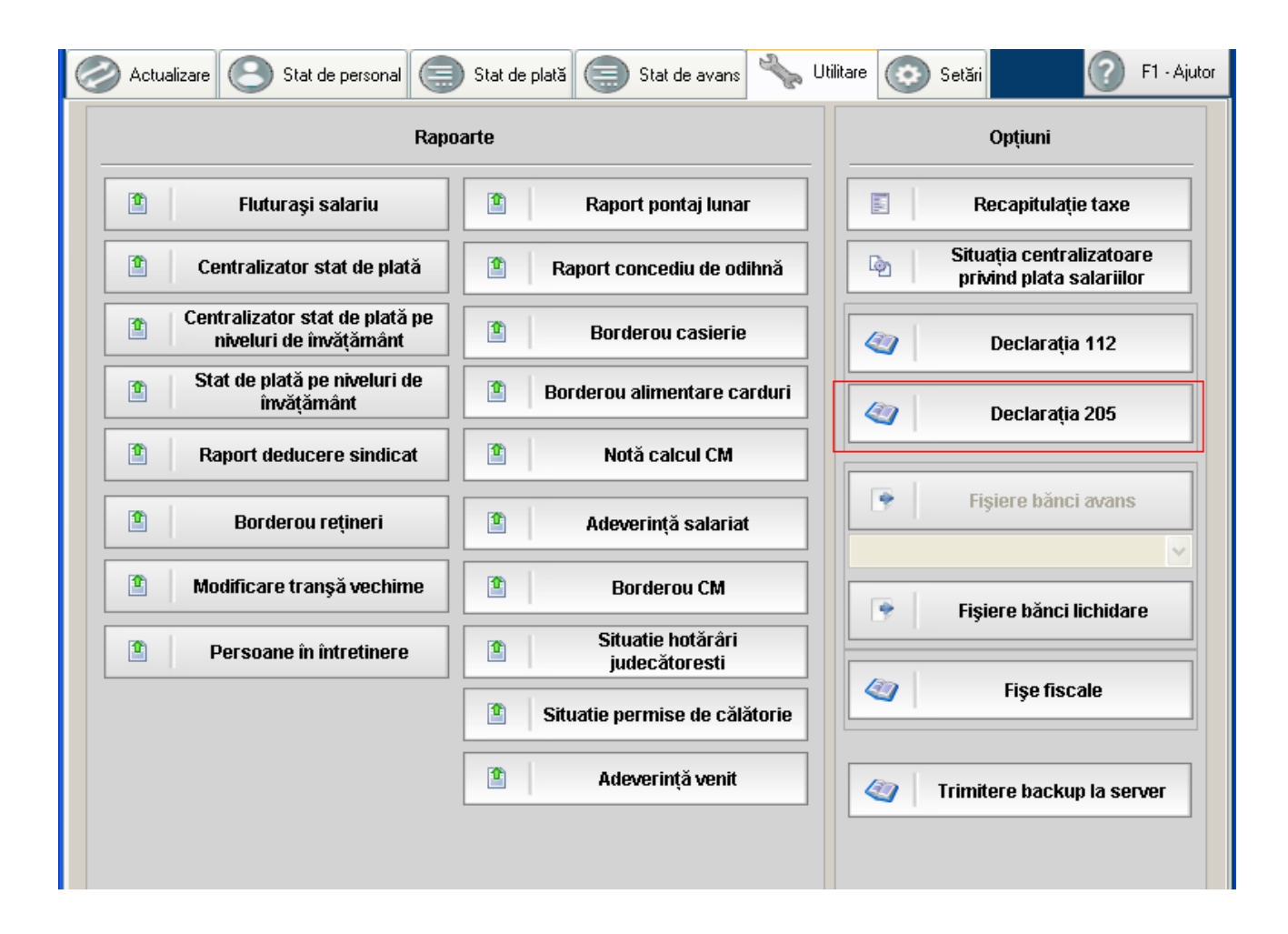

NOTA: Luna in care se va genera declaratia 205 trebuie sa fie inchisa, astfel la apelarea comenzii se va genera mesajul:

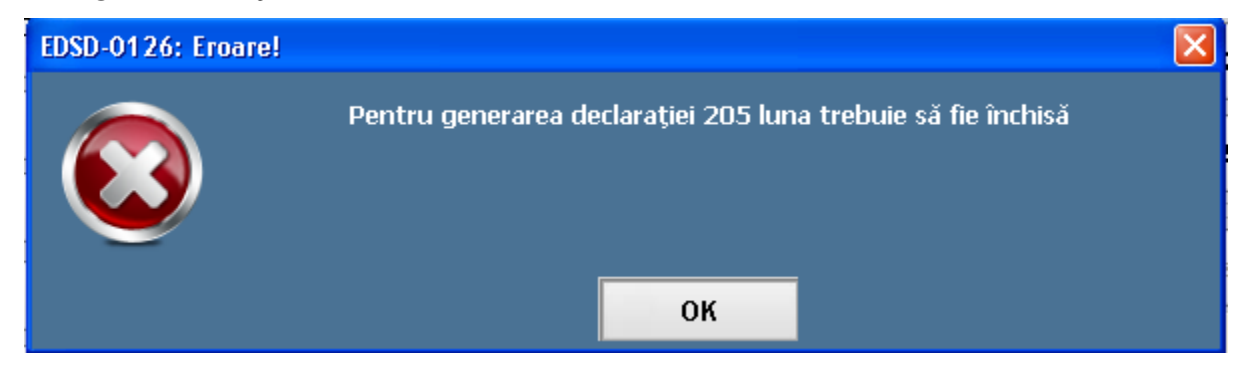

| Declarația            | 205                                                      |                                    |                       |                                                                |                                                 |                                |         |
|-----------------------|----------------------------------------------------------|------------------------------------|-----------------------|----------------------------------------------------------------|-------------------------------------------------|--------------------------------|---------|
|                       |                                                          |                                    |                       |                                                                |                                                 |                                |         |
| Perio                 | ada de rapoartare                                        |                                    | Secțiune              | ea l "Date de identificare a pl                                | lătitorului de venit"                           |                                |         |
|                       | An: 2012 💌 🤇                                             | Cod de identificare fiscal         | a:                    | 4934636111                                                     | 🔿 CNP 💿 CIF                                     |                                |         |
| Este recti            | ificativ : NU 🔽 🛛                                        | Denumire/Nume şi Preni             | ume : Scoal           | a test                                                         |                                                 |                                | ]       |
|                       | 1                                                        | Domiciliu fiscal : Bucu            | uresti                |                                                                |                                                 |                                |         |
| ×                     | Crează rectificativă                                     | Telefon : 0211111111               | 11 Fax:               | 021111111111 Em                                                | nail : [test@edusal.rc                          | )                              |         |
|                       |                                                          | Secțiun                            | ea II "Date rec       | capitulative"                                                  |                                                 |                                |         |
| NrCrt                 | Tip de venit                                             | Număr<br>beneficiari de (<br>venit | Fotal câștig<br>(lei) | Total pierdere<br>(lei)                                        | Total bază de<br>calcul a<br> impozitului (lei) | Total impozit<br>reținut (lei) |         |
| 1                     | 07. Venituri din salarii                                 | 9 0                                |                       | 0                                                              | 253847                                          | 40587                          |         |
|                       | TOTAL                                                    | 9 0                                |                       | 0                                                              | 253847                                          | 40587                          |         |
| Sub sancțiu<br>Nume : | nile aplicate faptei de fals în act<br>Nume_Test         | te publice, declar că date         | ele din această       | i declarație sunt corecte și c                                 | Suma de contr<br>omplete.                       | ol : 294443                    |         |
| Prenume :             | Prenume_Test                                             |                                    |                       |                                                                |                                                 |                                |         |
| Funcția :             | Test                                                     |                                    |                       |                                                                |                                                 |                                |         |
|                       |                                                          | Secțiunea III "                    | 'Date privind r       | natura veniturilor"                                            |                                                 |                                |         |
| 01. Venituri          | din drepturi de proprietate inte                         | electuală                          |                       | )7. Venituri din salarii                                       |                                                 |                                |         |
| 02. Venituri          | din activități desfășurate în ba<br>r/comæntiilor civile | aza                                |                       | 08. Venituri din dividende                                     |                                                 |                                |         |
| 03. Venituri          | din activitatea de expertiză co                          | ontabilă și tehnică.               |                       | 09. Venituri din dobânzi                                       |                                                 |                                |         |
| judiciară și          | extrajudiciară                                           |                                    |                       | 10. Câștiguri din transferul<br>societăților închise și a pări | valorilor mobiliare, în<br>ților sociale        | cazul                          |         |
| ∣ N4. Venituri        | din activități independente rea                          | alizate într-o formă de            |                       |                                                                |                                                 |                                |         |
| Salvea:               | ză 🖉 Anulează                                            | Ø Blochează                        | <b>1</b>              | itergere                                                       | Actualizare declarație                          | e 🤹 🎲 🛛 Generare fiş           | ier XML |

La apelarea comenzii se va deschide fereastra "Declaratia 205":

#### NOTA:

 La deschiderea formei se preiau automat sumele aferente din lunile anterioare lunii de calcul, respectiv pe anul 2012. Sectiunea II este completata automat cu informatiile pe tip de venit – Venit din salarii:

|                                                                                                    | Secțiunea II "Date recapitulative"   |                      |                                              |            |                      |        |                         |                                                |                                |  |
|----------------------------------------------------------------------------------------------------|--------------------------------------|----------------------|----------------------------------------------|------------|----------------------|--------|-------------------------|------------------------------------------------|--------------------------------|--|
| NrCrt                                                                                                    | Tip de venit beneficiari de<br>venit |                      | Tip de venit Număr<br>beneficiari d<br>venit |            | Total câșt<br>(lei)  | g      | Total pierdere<br>(lei) | Total bază de<br>calcul a<br>impozitului (lei) | Total impozit<br>reținut (lei) |  |
| 1                                                                                                    | 07. Venituri din salarii             | 10                   |                                              |            | 0                    | 254547 | 40699                   |                                                |                                |  |
|                                                                                                    | TOTAL                                | 10                   | 0                                            |            | 0                    | 254547 | 40699                   |                                                |                                |  |
|                                                                                                    |                                      |                      |                                              |            |                      |        |                         |                                                |                                |  |
| Sub sancțiunile aplicate faptei de fals în acte publice, declar că datele din această declarație sunt corecte și complete.       295256         Nume :       Nume_Test         Decembra :       Decembra : |                                      |                      |                                              |            |                      |        |                         |                                                |                                |  |
| Funcția :                                                                                                    | Test                                 |                      |                                              |            |                      |        |                         |                                                |                                |  |
|                                                                                                    |                                      | Secțiunea I          | III "Date priv                               | ind natura | ı veniturilor"       |        |                         |                                                |                                |  |
| 01. Venituri                                                                                                    | din drepturi de proprietate int      | electuală            |                                              | 07. Ve     | nituri din salarii   |        |                         | [                                              |                                |  |
| 02. Venituri                                                                                                    | din activități desfășurate în b      | aza                  |                                              | 08. Ve     | nituri din dividende |        |                         | [                                              |                                |  |
| contractelo                                                                                                    | r/convențiilor civile                |                      |                                              | 09. Ve     | nituri din dobânzi   |        |                         | [                                              |                                |  |
| 03. Venituri                                                                                                    | din activitatea de expertiză co      | nntabilă și tehnică. | _                                            |            |                      |        |                         |                                                |                                |  |

 In Sectiunea V – se vor genera datele de venit brut, deduceri personale, alte deduceri, venit baza de calcul, impozit pe total an 2012 preluate din lunile de calcul pe fiecare salariat in parte:

| Nume și<br>prenume     | Cod<br>numeric                     | Funcția<br>de<br>bază/în     | Venit<br>brut  | Deduceri | Alte  | Baza de<br>calcul a  | Impozit<br>anual     |                  | Comenzi  |        |
|------------------------|------------------------------------|------------------------------|----------------|----------|-------|----------------------|----------------------|------------------|----------|--------|
| beneficiar<br>de venit | personal/Nur<br>de<br>identificare | afara<br>funcției<br>de bază | anual<br>(lei) | (lei)    | (lei) | impozitului<br>(lei) | impozitului<br>(lei) | reținut<br>(lei) | +        | Adaugă |
| Andrei Marian          | 1760101173                         | Funcție de b                 | 15629          | 2590     | 46    | 10406                | 1661                 | 0                | Modifică |        |
| Dadiloveanu            | 2831020520                         | Funcție de b                 | 35052          | 190      | 10    | 29245                | 4677                 |                  |          |        |
| Dediu Marin            | 1700101192                         | Funcție de b                 | 13388          | 3000     | 0     | 8248                 | 1319                 | ×                | Şterge   |        |
| Druta Mariana          | 2390307227                         | Funcție de b                 | 69859          | 0        | 482   | 58832                | 9389                 |                  |          |        |
| Moga ana               | 2580819011                         | Funcție de b                 | 46863          | 0        | 37    | 39094                | 6251                 |                  |          |        |
| MORARIU M              | 2560829012                         | Funcție de b                 | 23090          | 1700     | 0     | 17578                | 2806                 |                  |          |        |
| Nedea Iulia            | 2720701221                         | Funcție de b                 | 35236          | 680      | 0     | 28743                | 4600                 |                  |          |        |
| Nedea Marius           | 1760101529                         | Funcție de b                 | 13272          | 3000     | 0     | 8084                 | 1315                 |                  |          |        |
| Popescu Maria          | 2880704374                         | Funcție de b                 | 66432          | 0        | 57    | 55415                | 8867                 |                  |          |        |

• Descrierea fiecarei zone in parte o regasiti in Manualul de utilizare – EduSAL – vs. 1.15.8.

2. Adaugarea de noi inregistrari pe tipuri de venit altele decat cele din salarii.

NOTA: daca singurele venituri de declarat sunt cele din salarii atunci veti trece peste acest pas

Pentru adaugarea altor tipuri de venit decat cele din salarii, se va bifa in Sectiunea III tipul de venit dorit:

| Secțiunea III "Date privind natura veniturilor"                                                                                         |         |                                                                                                    |  |  |  |  |  |
|----------------------------------------------------------------------------------------------------|---------|----------------------------------------------------------------------------------------------------|--|--|--|--|--|
| 01. Venituri din drepturi de proprietate intelectuală                                                                                   |         | 07. Venituri din salarii                                                                                 |  |  |  |  |  |
| 02. Venituri din activități desfășurate în baza                                                                                         |         | 08. Venituri din dividende                                                                               |  |  |  |  |  |
|                                                                                                    |         | 09. Venituri din dobânzi                                                                                 |  |  |  |  |  |
| 03. Venituri din activitatea de expertiză contabilă și tehnică,<br>judiciară și extrajudiciară                                          |         | 10. Câștiguri din transferul valorilor mobiliare, în cazul<br>societătilor închise și a părtilor sociale |  |  |  |  |  |
| 04. Venituri din activități independente realizate într-o formă de<br>asociere cu o persoană juridică, microîntreprindere               |         | 11. Venituri din lichidarea persoanei juridice                                                           |  |  |  |  |  |
| 05. Venituri sub forma câștigurilor din operațiuni de                                                                                   |         | 12. Venituri din premii                                                                                  |  |  |  |  |  |
| vânzare-cumpărare de valută la termen, pe bază de contract,<br>precum și orice alte operațiuni similare                                 |         | 18. Venituri din jocuri de noroc                                                                         |  |  |  |  |  |
| 06. Venituri obținute din valorificarea bunurilor mobile sub forma                                                                      |         | 13. Venituri din pensii                                                                                  |  |  |  |  |  |
| deșeurilor din patrimoniul afacerii, potrivit art.78 alin.(1) lit.f) din<br>Codul fiscal                                                |         | 14. Venituri din activități agricole                                                                     |  |  |  |  |  |
| 47. Câstiguri din transforul titlurilor de valeare, altele desât nărțile                                                                | -       | 15. Venituri din arendare                                                                                |  |  |  |  |  |
| sociale și valorile mobiliare în cazul societăților închise                                                                             |         | 16. Venituri din alte surse *)                                                                           |  |  |  |  |  |
| *) ATENȚIE: Nu se cuprind veniturile obținute din valorificarea bunurilor mob<br>lit.f) din Codul fiscal, care se evidențiază distinct. | ile sul | o forma deşeurilor din patrimoniul afacerii, potrivit art.78 alin.(1)                                    |  |  |  |  |  |

Automat se va insera un nou tabel in Sectiunea IV aferent tipului de venit bifat:

| Secțiunea IV "Date informative privind impozitul reținut la sursă și câștigurile/pierderile realizate, pe beneficiari de venit"                          |                           |                    |                      |        |          |                      |         |   |          |
|----------------------------------------------------------------------------------------------------|---------------------------|--------------------|----------------------|--------|----------|----------------------|---------|---|----------|
| 06. Venituri obținute din valorificarea bunurilor mobile sub forma deșeurilor din patrimoniul afacerii, potrivit art.78 alin.(1) lit.f) din Codul fiscal |                           |                    |                      |        |          |                      |         |   |          |
| 11-0-4                                                                                                    | Nume și<br>prenume        | Cod<br>numeric     | Plată<br>anticipată/ | Câștig | Pierdere | Baza de<br>calcul a  | Impozit | c | Comenzi  |
| NFCIT                                                                                                    | beneficiar<br>de venit *) | personal/Nun<br>de | impozit final<br>**) | (lei)  | (lei)    | impozitului<br>(lei) | lei)    | + | Adaugă   |
|                                                                                                    |                           |                    |                      |        |          |                      |         | 0 | Modifică |
|                                                                                                    |                           |                    |                      |        |          |                      |         | × | Şterge   |

Pentru adaugarea unei noi inregistrari se va actiona *Comanda Adauga* din zona de Comenzi:

Fluxul de adaugare este:

• La actionarea butonului se va deschide fereastra:

| 5 | Detalii                                                 |                                             | X |
|---|---------------------------------------------------------|---------------------------------------------|---|
|   |                                                         |                                             |   |
|   | 1. Nume și prenume beneficiar de venit :                |                                             |   |
|   | 2. Cod numeric personal/Număr de identificare fiscală : |                                             |   |
|   | Tipul de venit :                                        | 06. Venituri obținute din valorificarea bun |   |
|   | 3. Plată anticipată/ impozit final :                    | Plată anticipată 🗸 🗸                        |   |
|   | 4. Câştig (lei) :                                       |                                             |   |
|   | 5. Pierdere (lei) :                                     |                                             |   |
|   | 6. Baza de calcul a impozitului (lei) :                 |                                             |   |
|   | 7. Impozit reținut (lei) :                              |                                             |   |
|   |                                                         |                                             |   |
|   | Salvează 🖉 Anulează                                     |                                             |   |

- Se vor completa urmatoarele campuri:
- *Nume si prenume beneficiar de venit*: se va completa numele si prenumele beneficiarului de venit
- *Cod numeric personal / Numar de identificare fiscala*: se va completa Cod numeric personal / Numar de identificare fiscala beneficiarului de venit
- o Tipul de venit: este setat automat de aplicatie si nu poate fi editat
- *Plata anticipata / Impozit final*: campul este editabil doar pentru tipurile de venit: 01, 02, 03 altfel aplicatia seteaza automat tipul de plata si nu este editabil.
- o Castig (lei) se va completa in functie de tipul de venit pentru care se face adaugarea
- *Pierdere (lei)* se va completa in functie de tipul de venit pentru care se face adaugarea
- o Baza de calcul a impozitului: se va inregistra baza de calcul a impozitului
- Impozit retinut (lei): se va inregistra valoarea impozitului retinut.
- Pentru salvarea datelor se va actiona butonul "Salveaza", aplicatia va reveni in fereastra principala:

|             | Secțiunea IV "D           | ate informative p    | privind impozitu     | Il reținut la s | ursă și câștiguri  | ile/pierderile rea   | lizate, pe benefic  | ciari de v   | enit"        |
|-------------|---------------------------|----------------------|----------------------|-----------------|--------------------|----------------------|---------------------|--------------|--------------|
| 06. Venitur | ri obținute din valo      | rificarea bunuril    | or mobile sub f      | orma deşeu      | rilor din patrimoi | niul afacerii, potr  | ivit art.78 alin.(1 | ) lit.f) din | Codul fiscal |
| NrCrt       | Nume și<br>prenume        | Cod<br>numeric       | Plată<br>anticipată/ | Câștig          | Pierdere           | Baza de<br>calcul a  | Impozit             |              | Comenzi      |
| niren       | beneficiar<br>de venit *) | personal/Nun<br>  de | impozit final<br>**) | (lei)           | (lei)              | impozitului<br>(lei) | (lei)               | +            | Adaugă       |
| 1           | test06                    | 2831020520           | Plată anticipată     | 0               | 0                  | 1000                 | 160                 | 0            | Modifică     |
|             |                           |                      |                      |                 |                    |                      |                     | ×            | Şterge       |

Asupra inregistrarile salvate se mai pot efectua operatiile: Modifica si Sterge.

1.) Comanda Modifica: permite modificarea unei inregistrari pe tipul de venit selectat.

Fluxul de modificare este urmatorul:

• Se va selecta inregistrarea de modificat si se va actiona butonul "Modifica", se va deschide ferestra:

| 🚍 Detalii                                               | ×                                              |
|---------------------------------------------------------|------------------------------------------------|
|                                                         |                                                |
| 1. Nume și prenume beneficiar de venit :                | test06                                         |
| 2. Cod numeric personal/Număr de identificare fiscală : | 1700101182472                                  |
| Tipul de venit :                                        | 01. Venituri din drepturi de proprietate int 💌 |
| 3. Plată anticipată/ impozit final :                    | Plată anticipată 🗸 🗸                           |
| 4. Câştig (lei) :                                       | 1000                                           |
| 5. Pierdere (lei) :                                     | 0                                              |
| 6. Baza de calcul a impozitului (lei) :                 | 1000                                           |
| 7. Impozit reținut (lei) :                              | 160                                            |
|                                                         |                                                |
| 📔 Salvează 🥥 Anulează                                   |                                                |
|                                                         |                                                |

• Se vor edita campurile de modificat, pentru salvarea datelor se va actiona butonul Salveaza, aplicatia va reveni in forma principala.

2.) Comanda Sterge: permite stergerea unei inregistrari pe tipul de venit selectat.

Fluxul de stergere este urmatorul:

• Se va selecta inregistrarea de sters si se va actiona butonul "Sterge", aplicatia va genera mesajul de confirmare a stergerii:

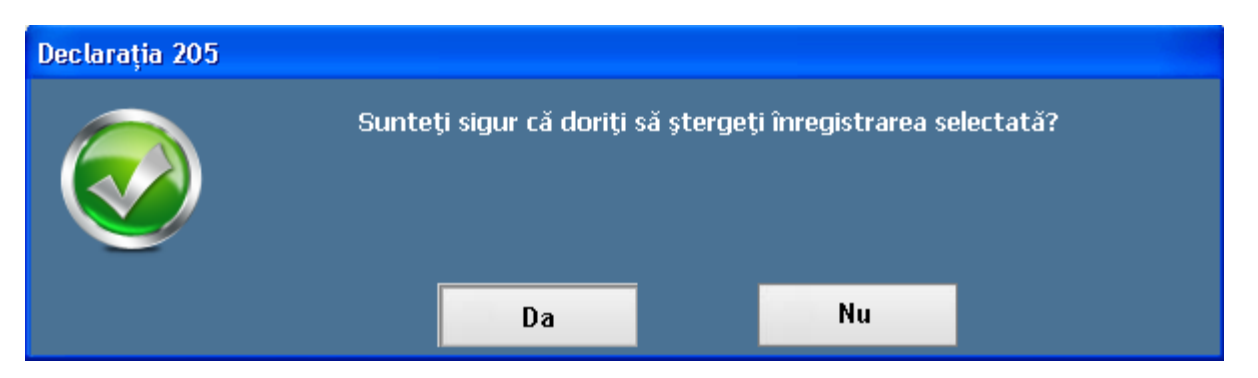

- Pentru confirmare se va selecta optiunea "Da"
- 3. Modificarea / Adaugarea de inregistrari in Sectiunea V pe tipul de venit 07.Venit din salarii:

|                                              |                                                      | Secți                                                    | unea V "Date                    | informative pr                 | ivind impozitul           | pe veniturile                               | din salarii"                         |   |                   |
|----------------------------------------------|------------------------------------------------------|----------------------------------------------------------|---------------------------------|--------------------------------|---------------------------|---------------------------------------------|--------------------------------------|---|-------------------|
| Nume și<br>prenume<br>beneficiar<br>de venit | Cod<br>numeric<br>personal/Nur<br>de<br>identificare | Funcția<br>de<br>bază/în<br>afara<br>funcției<br>de bază | Venit<br>brut<br>anual<br>(lei) | Deduceri<br>personale<br>(lei) | Alte<br>deduceri<br>(lei) | Baza de<br>calcul a<br>impozitului<br>(lei) | Impozit<br>anual<br>reținut<br>(lei) | + | Comenzi<br>Adaugă |
| Andrei Marian                                | 1760101173                                           | Funcție de b                                             | 15629                           | 2590                           | 46                        | 10406                                       | 1661                                 | 0 | Modifică          |
| Dadiloveanu                                  | 2831020520                                           | Funcție de b                                             | 35052                           | 190                            | 10                        | 29245                                       | 4677                                 |   |                   |
| Dediu Marin                                  | 1700101192                                           | Funcție de b                                             | 13388                           | 3000                           | 0                         | 8248                                        | 1319                                 | × | Şterge            |
| Druta Mariana                                | 2390307227                                           | Funcție de b                                             | 69859                           | 0                              | 482                       | 58832                                       | 9389                                 |   |                   |
| Moga ana                                     | 2580819011                                           | Funcție de b                                             | 46863                           | 0                              | 37                        | 39094                                       | 6251                                 |   |                   |
| MORARIU M                                    | 2560829012                                           | Funcție de b                                             | 23090                           | 1700                           | 0                         | 17578                                       | 2806                                 |   |                   |
| Nedea Iulia                                  | 2720701221                                           | Funcție de b                                             | 35236                           | 680                            | 0                         | 28743                                       | 4600                                 |   |                   |
| Nedea Marius                                 | 1760101529                                           | Funcție de b                                             | 13272                           | 3000                           | 0                         | 8084                                        | 1315                                 |   |                   |
| Popescu Maria                                | 2880704374                                           | Funcție de b                                             | 66432                           | 0                              | 57                        | 55415                                       | 8867                                 |   |                   |

#### NOTA:

- ✓ Aceasta sectiune este completata automat cu datele salariatilor de pe lunile anterioare inchise, respectiv anul 2012.
- ✓ Daca un salariat a fost incadrat cel putin intr-o luna de calcul din anul 2012 pe functie de baza atunci in aceasta sectiune se va seta informatia de "Este functie de baza".
- ✓ In coloana de Alte deduceri se vor genera sumele inregistrate pe Deducerea de sindicat si Pensie facultativa din anul 2012
- ✓ Orice modificare in aceasta sectiune se va reflecta in Sectiunea II.

 ✓ In coloana de Impozit retinut se vor genera sumele din anul 2012 platite si retinute pe Impozit, Diferenta impozit de sindicat (din aplicarea deducerii de sindicat retroactiv si Regularizare impozit)

2.1) Pentru adaugarea unei noi inregistrari se va actiona Comanda Adauga din zona de Comenzi:NOTA: Un salariat poate avea maxim doua inregistrari, una pe "Functie de baza" si una pe "In afara functiei de baza".

Fluxul de adaugare este:

• La actionarea butonului se va deschide fereastra:

| Secțiunea V "Date informative privind impozitul pe v   | eniturile din salarii" |
|--------------------------------------------------------|------------------------|
| . Nume și prenume beneficiar de venit :                |                        |
| . Cod numeric personal/Număr de identificare fiscală : |                        |
| ). Funcția de bază :                                   | ×                      |
| I. Venit brut anual (lei) :                            |                        |
| i. Deduceri personale (lei) :                          |                        |
| ). Alte deduceri (lei) :                               |                        |
| '. Baza de calcul a impozitului (lei) :                |                        |
| ). Impozit anual reținut (lei) :                       |                        |
|                                                        |                        |

- Se vor completa urmatoarele campuri:
- *Nume si prenume beneficiar de venit*: se va completa numele si prenumele beneficiarului de venit
- *Cod numeric personal / Numar de identificare fiscala*: se va completa Cod numeric personal / Numar de identificare fiscala beneficiarului de venit
- o Functia de baza: se va selecta din lista tipul de functie detinuta
- o Venit brut anual (lei): se va inregistra venit brut obtinut pe anul 2012

- Deduceri personale: se va inregistra deducerea personala acordata in anul 2012 pentru functiile de baza; nu se completeaza daca inregistrarea este setata pe "In afara functiei de baza"
- *Alte deduceri:* se va inregistra suma de alte deduceri acordate in anul 2012, respectiv pe deducerea de sindicat si pensie facultativa; nu se completeaza daca inregistrarea este pe "In afara functiei de baza"
- o Baza de calcul a impozitului: se va inregistra baza de calcul a impozitului pentru anul 2012
- Impozit retinut (lei): se va inregistra valoarea impozitului retinut pe anul 2012.
- Pentru salvarea datelor se va actiona butonul "Salveaza", aplicatia va reveni in fereastra principala:

2.2) Comanda Modifica: permite modificarea unei inregistrari pe tipul de venit selectat.

Fluxul de modificare este urmatorul:

• Se va selecta inregistrarea de modificat si se va actiona butonul "Modifica", se va deschide ferestra:

| Nume ei pronume henefisier de venit :                                                            | tost04        |
|--------------------------------------------------------------------------------------------------|---------------|
| . Nume și prenume benenciar de venit .<br>. Cod numeric personal/Număr de identificare fiscală : | 2831020520025 |
| . Funcția de bază :                                                                              | NU            |
| . Venit brut anual (lei) :                                                                       | 1000          |
| . Deduceri personale (lei) :                                                                     |               |
| i. Alte deduceri (lei) :                                                                         |               |
| . Baza de calcul a impozitului (lei) :                                                           | 70            |
| . Impozit anual reținut (lei) :                                                                  | 11:           |

• Se vor edita campurile de modificat, pentru salvarea datelor se va actiona butonul Salveaza, aplicatia va reveni in forma principala.

2.3) Comanda Sterge: permite stergerea unei inregistrari pe tipul de venit selectat.

Fluxul de stergere este urmatorul:

• Se va selectat inregistrarea de sters si se va actiona butonul "Sterge", aplicatia va genera mesajul de confirmare a stergerii:

| Declarația 205 |                         |                           |            |
|----------------|-------------------------|---------------------------|------------|
|                | Sunteți sigur că doriți | să ștergeți înregistrarea | selectată? |
|                | Da                      | Nu                        |            |

Pentru confirmare se va selecta optiunea "Da"

4. *Salvarea declaratiei:* dupa ce datele au fost verificate, se salveaza Declaratia 205 actionand butonul "Salveaza", aplicatia genereaza mesajul:

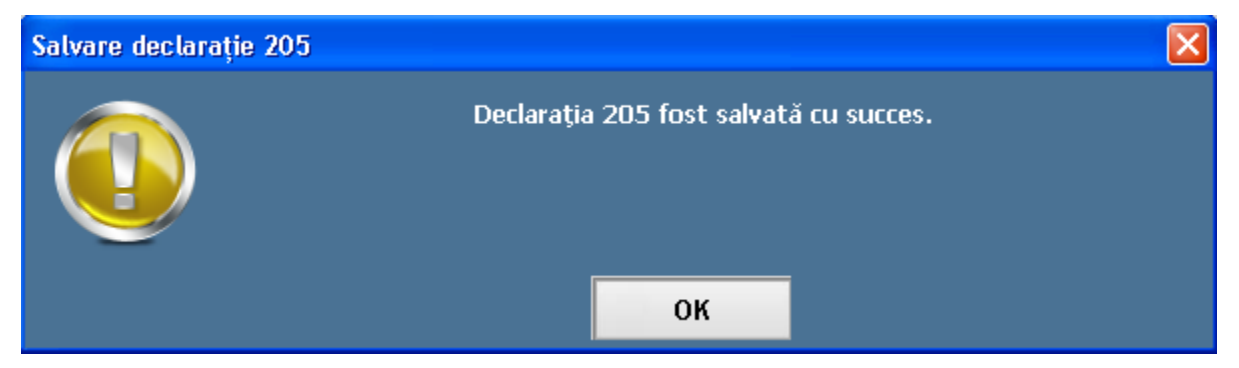

NOTA1: Daca au fost bifate tipuri de venit in Sectiunea III pentru care nu a fost adaugate si inregistrari pe Sectiunea IV atunci salvarea declaratiei nu va fi posibila, aplicatia va genera mesajul de eroare:

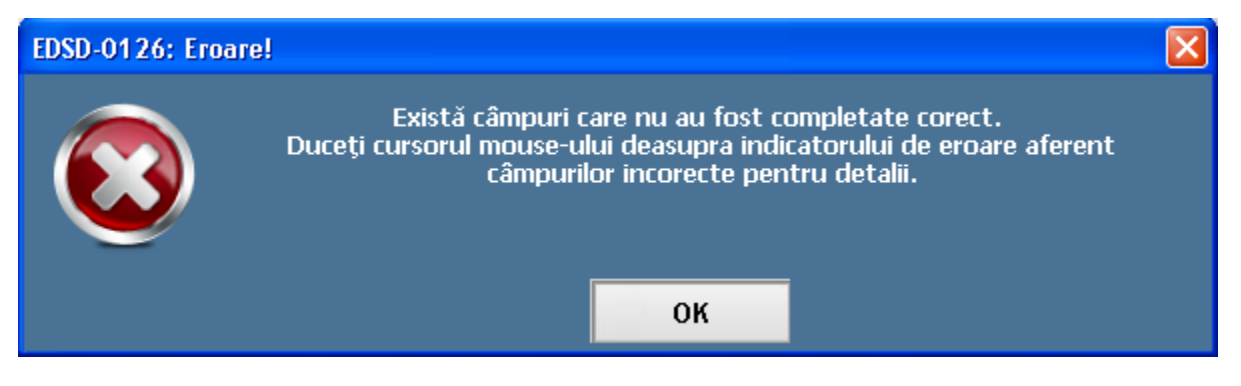

| 12. Venituri | i din premii ዐ                       |                                 |                                  |        |          |                      |         |   |          |
|--------------|--------------------------------------|---------------------------------|----------------------------------|--------|----------|----------------------|---------|---|----------|
| NrCrt        | Nume ş <mark>Trebu</mark><br>prenume | ie sa existe cel put<br>numeric | in o inregistrare<br>anticipată/ | Câștig | Pierdere | Baza de<br>calcul a  | Impozit |   | Comenzi  |
|              | beneficiar<br>  de venit *)          | personal/Nun<br>  de            | impozit final<br>**)             | (lei)  | (lei)    | impozitului<br>(lei) | (lei)   | + | Adaugă   |
|              |                                      |                                 |                                  |        |          |                      |         | 0 | Modifică |
|              |                                      |                                 |                                  |        |          |                      |         | × | Şterge   |

#### Si va marca sectiunea necompletata:

Pentru salvare se va debifa tipul de venit pentru care nu exista inregistrari

 Blocarea declaratiei: daca declaratia este in forma finala, inainte de a genera fisierul XML declaratia se va bloca, datele nemaiputand fi modificate, se va actiona butonul "Blocheaza", aplicatia genereaza mesajul:

| Blochează declarația 205 |                    |              |                    |     |
|--------------------------|--------------------|--------------|--------------------|-----|
|                          | Sunteți sigur că d | oriți să blo | ocați declarația 2 | 05? |
|                          | Da                 |              | Nu                 |     |

Pentru confirmare se va selecta optiunea "Da", eticheta butonului "Blocheaza" se va transforma in "Deblocheaza".

# NOTA1: Salvarea declaratiei nu mai este posibila dupa blocarea declaratiei, butonul este inactiv.

Pentru deblocarea declaratiei se va actiona butonul "Deblocheaza", aplicatia va genera mesajul:

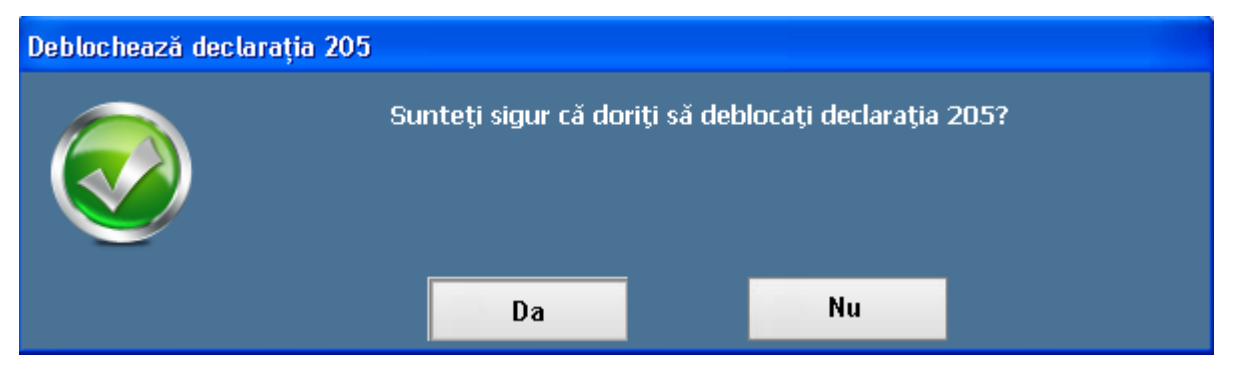

Pentru confirmarea operatiei se va selecta optiunea "Da".

- 6. Generare fisier XML pentru verificare si validare in softul J:
- Pentru salvarea fisierului XML se va actiona butonul "Generare fisier XML", se va deschide o fereastra pentru selectarea spatiului de salvare a fisierului XML:

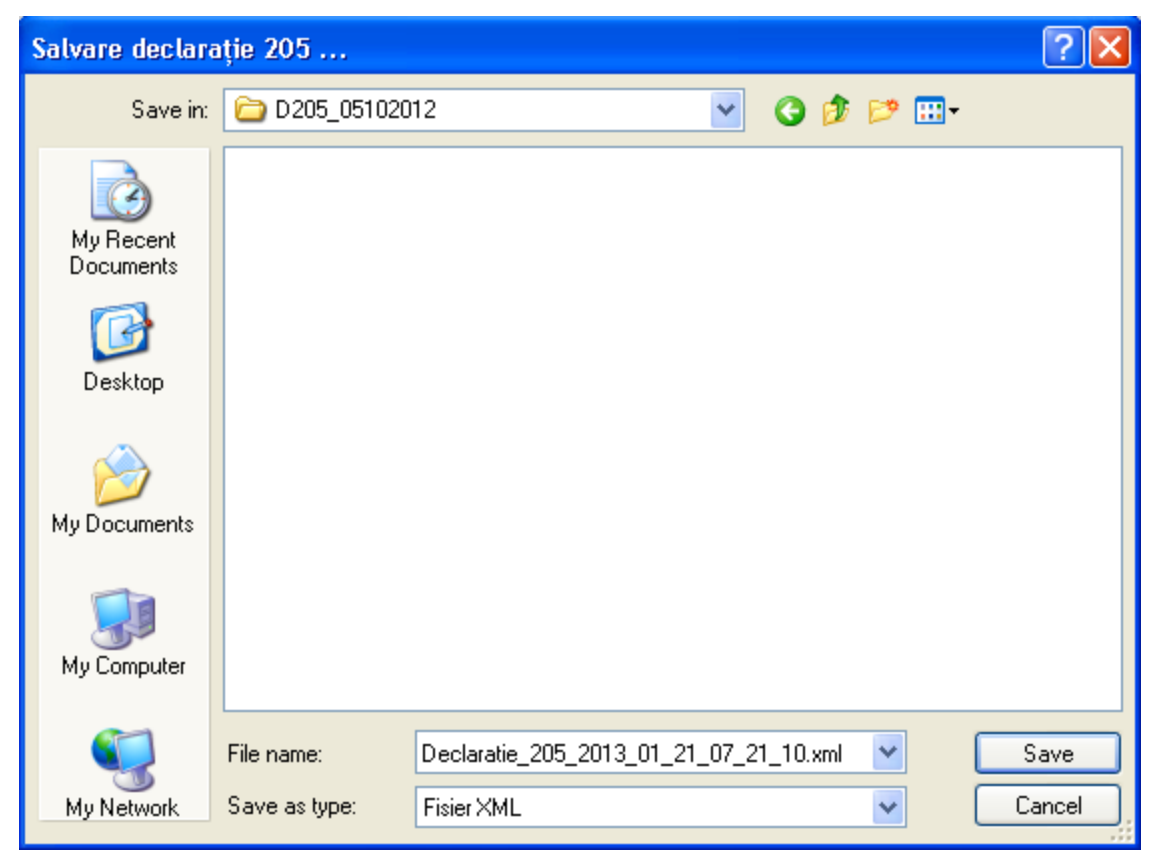

• Dupa salvarea fisierului, acesta poate fi incarcat in Softul J pentru verificare si validare date.

### 2.2. DESCRIEREA FLUXULUI DE LUCRU PENTRU CREAREA UNEI DECLARATII RECTIFICATIVE 205

Pentru crearea si generarea Declaratiei rectificative 205 se parcurge fluxul urmator:

1. Se actioneaza comanda Declaratia 205 din Utilitare / Declaratia 205. Se va deschide fereastra:

| 🖬 Declarația 🕯        | 205                                                     |                                  |                       |                         |                                                |                                |                |
|-----------------------|---------------------------------------------------------|----------------------------------|-----------------------|-------------------------|------------------------------------------------|--------------------------------|----------------|
|                       |                                                         |                                  |                       |                         |                                                |                                |                |
| Perio                 | ada de rapoartare                                       |                                  | Secțiunea I           | "Date de identificare a | a plătitorului de venit"                       |                                |                |
|                       | An: 2012 🔽                                              | Cod de identificare fis          | cala :                | 4934636111              | 🔿 CNP 💿 C                                      | IF                             |                |
| Este recti            | ficativ : NU 🔽                                          | Denumire/Nume şi Pr              | enume : Scoala t      | est                     |                                                |                                |                |
|                       |                                                         | Domiciliu fiscal : Bu            | ucuresti              |                         |                                                |                                |                |
| <b>X</b>   C          | reează rectificativă                                    | Telefon : 02111111               | 1111 Fax: O           | 2111111111              | Email : test@edusa                             | il.ro                          |                |
|                       |                                                         |                                  | Anexa nr. 1           |                         |                                                |                                |                |
|                       |                                                         | Secți                            | iunea II "Date recap  | itulative"              |                                                |                                |                |
| NrCrt                 | Tip de venit                                            | Număr<br>beneficiari de<br>venit | Total câștig<br>(lei) | Total pierdere<br>(lei) | Total bază de<br>calcul a<br>impozitului (lei) | Total impozit<br>reținut (lei) |                |
| 1                     | 07. Venituri din salarii                                | 9                                | 0                     | 0                       | 226054                                         | 36143                          |                |
| 2                     | 06. Venituri obţinut                                    | 1                                | 1000                  | 0                       | 1000                                           | 160                            |                |
|                       | TOTAL                                                   | 10                               | 1000                  | 0                       | 227054                                         | 36303                          | <u>×</u>       |
| Quib constitu         | nila anlianta fantai da fala în a                       | ta nublica, daslavač a           | latala din assastă di | alaratia aunt aaraata d | Suma de co                                     | ontrol : 264367                |                |
| Sub sancpu.<br>Nume : | Nume Test                                               | ne publice, deciar ca d          | atele dill'aceasta de | ciarație suni corecte ș | n complete.                                    |                                |                |
| Prenume               | Prenume Test                                            |                                  |                       |                         |                                                |                                |                |
| Functia :             | Test                                                    |                                  |                       |                         |                                                |                                |                |
|                       |                                                         |                                  |                       |                         |                                                |                                |                |
|                       |                                                         | Secțiunea                        | III "Date privind nat | ura veniturilor"        |                                                |                                |                |
| 01. Venituri          | din drepturi de proprietate in                          | telectuală                       | 07.                   | Venituri din salarii    |                                                |                                |                |
| 02. Venituri          | din activități desfășurate în b<br>r/commutiilor civilo | aza                              | 08.                   | Venituri din dividende  | •                                              |                                |                |
| 03 Venituri           | din activitatea de expertiză c                          | ontahilă și tehnică              | 09.                   | Venituri din dobânzi    |                                                |                                |                |
| Sahear                | ză 🖉 Anulează                                           | Ø Blochez                        | ză 🚳 Ster             | dere 📑                  | Actualizare declar                             | atie 🚳 Gener                   | are fisier XMI |
|                       | - Interview                                             |                                  | yton                  | CRES                    |                                                |                                |                |

2. *Blocarea declaratiei deja depusa:* pentru a se crea o declaratie rectificativa, declaratia anterioara (initiala sau o alta rectificativa) trebuie sa fie blocata.

• Pentru blocare se va actiona butonul Blocheaza, aplicatia genereaza mesajul:

| Blochează declarația 205 |                        |                              |  |
|--------------------------|------------------------|------------------------------|--|
|                          | Sunteți sigur că doriț | i să blocați declarația 205? |  |
|                          | Da                     | Nu                           |  |

- Pentru confirmarea operatiei de blocare se va selecta optiunea Da.
- Automat campurile sunt blocate pentru editare si se va activa campul "Creaza rectificativa" disponibil in zona "Perioada de raportare":

| An                                                                                                    |                                                                                                    |                                                         |                       | unea l''Date de identificare                                                  | e a plătitorului de venit                      |                                |  |
|----------------------------------------------------------------------------------------------------|----------------------------------------------------------------------------------------------------|---------------------------------------------------------|-----------------------|-------------------------------------------------------------------------------|------------------------------------------------|--------------------------------|--|
|                                                                                                    | : 2012 🗸                                                                                                    | Cod de identificare fi                                  | iscala :              | 4934636111                                                                    | O CNP 💿                                        | CIF                            |  |
| Este rectificativ                                                                                                    | NU 🔽                                                                                                    | Denumire/Nume și F                                      | Prenume : Sc          | pala test                                                                     |                                                |                                |  |
|                                                                                                    |                                                                                                    | Domiciliu fiscal :                                      | Bucuresti             |                                                                               |                                                |                                |  |
| × Creaza                                                                                                    | ă rectificativă                                                                                                    | Telefon : 0211111                                       | 11111 Fa              | c 02111111111                                                                 | Email : test@edus                              | al.ro                          |  |
|                                                                                                    |                                                                                                    | Sec                                                     | cțiunea II "Date      | recapitulative"                                                               |                                                |                                |  |
| IrCrt                                                                                                    | Tip de venit                                                                                                    | Număr<br>beneficiari de<br>venit                        | Total câștig<br>(lei) | Total pierdere<br>(lei)                                                       | Total bază de<br>calcul a<br>impozitului (lei) | Total impozit<br>reținut (lei) |  |
|                                                                                                    | 07. Venituri din salarii                                                                                                    | 9                                                       | 0                     | 0                                                                             | 253847                                         | 40587                          |  |
|                                                                                                    | 09. Venituri din dob                                                                                                    | 1                                                       | 0                     |                                                                               | 1000                                           | 1/0                            |  |
|                                                                                                    |                                                                                                    |                                                         | -                     | U                                                                             | 1000                                           | 160                            |  |
|                                                                                                    | TOTAL                                                                                                    | 10                                                      | 0                     | 0                                                                             | 254847<br>Suma de o                            | 40747<br>:ontrol : 295604      |  |
| ib sancțiunile aj<br>ime : Num<br>enume : Pren<br>ncția : Test                                                             | TOTAL plicate faptei de fals în ac ne_Test t t                                                                                   | 10<br>Ste publice, declar că                            | i datele din acea     | o<br>stă declarație sunt corecte                                              | Suma de c                                      | 40747<br>:ontrol : 295604      |  |
| ib sancțiunile aj<br>ime : Num<br>enume : Pren<br>ncția : Test                                                             | TOTAL  plicate faptei de fals în ac ne_Test  t                                                                                   | 10<br>Ste publice, declar că<br>Secțiune                | i datele din acea     | d natura veniturilor"                                                         | Suma de c                                      | 40747<br>control : 295604      |  |
| ib sancțiunile aj<br>ime : Num<br>enume : Pren<br>ncția : Test<br>. Venituri din dr                                        | TOTAL plicate faptei de fals în ad ne_Test t repturi de proprietate inf                                                          | 10<br>cte publice, declar că<br>Secțiune:<br>telectuală | i datele din acea     | d natura veniturilor"                                                         | 254847<br>Suma de c                            | 40747<br>control : 295604      |  |
| ib sancțiunile aj<br>ume : Num<br>enume : Pren<br>ncția : Test<br>. Venituri din dr                                        | TOTAL  plicate faptei de fals în ac ne_Test  t  repturi de proprietate int cutvități desfășurate în b cutvități cesfășurate în b | te publice, declar că<br>Secțiune:<br>telectuală        | i datele din acea     | d natura veniturilor"<br>07. Venituri din salarii<br>08. Venituri din dividen | 254847<br>Suma de c<br>și complete.            | 40747<br>control : 295604      |  |
| Ib sancțiunile aj<br>Ime : Num<br>enume : Pren<br>ncția : Test<br>. Venituri din dr<br>. Venituri din ac<br>mtractelor/com | TOTAL plicate faptei de fals în ac ne_Test nume_Test t repturi de proprietate inf ctivități desfășurate în b vențiilor civile    | telectuală                                              | a III "Date privin    | d natura veniturilor"<br>07. Venituri din salarii<br>08. Venituri din dobânz  | 254847<br>Suma de d<br>gi complete.            | 40747<br>:ontrol : 295604      |  |

3. *Crearea declaratiei rectificative:* Se va actiona butonul "Creaza rectificativa", aplicatia genereaza mesajul:

| Generare declarație 205 rectificativă |                            |                                  |  |  |  |  |  |
|---------------------------------------|----------------------------|----------------------------------|--|--|--|--|--|
|                                       | Sunteți sigur că doriți să | creați declarație rectificativă? |  |  |  |  |  |
|                                       | Da                         | Nu                               |  |  |  |  |  |

Pentru confirmare se va selecta optiunea "Da":

|                                                                                                    | 205                                                                                                    |                                                                                                    |                             |                                                                                                    |                                                                                                    |                                |  |
|----------------------------------------------------------------------------------------------------|----------------------------------------------------------------------------------------------------|----------------------------------------------------------------------------------------------------|-----------------------------|----------------------------------------------------------------------------------------------------|----------------------------------------------------------------------------------------------------|--------------------------------|--|
| Perio                                                                                                    | ada de rapoartare                                                                                                    |                                                                                                    | Sec                         | tiunea l "Date de identific                                                                                                    | are a plătitorului de ven                                                                              | it"                            |  |
|                                                                                                    | An : 2012 🗸                                                                                                    | Cod de identificare fisca                                                                                                  | ala :                       | 4934636111                                                                                                    | 1 🔿 CNP 📀                                                                                              | CIF                            |  |
| Este recti                                                                                                    | ficativ : DA 🔽                                                                                                    | Denumire/Nume și Pre                                                                                                    | nume : S                    | Scoala test                                                                                                    |                                                                                                    |                                |  |
| Numår rectif                                                                                                    | umăr rectificativ : 1 Domiciliu fiscal : Bucuresti                                                                                                    |                                                                                                    |                             |                                                                                                    |                                                                                                    |                                |  |
| <b>X</b>   0                                                                                                    | Crează rectificativă                                                                                                    | Telefon : 0211111111                                                                                                    | 111 F                       | ax: 021111111111                                                                                                    | Email : test@edu                                                                                       | sal.ro                         |  |
|                                                                                                    |                                                                                                    | Secțiu                                                                                                    | nea II "Dati                | e recapitulative"                                                                                                    |                                                                                                    |                                |  |
| NrCrt                                                                                                    | Tip de venit                                                                                                    | Număr<br>beneficiari de<br>venit                                                                                           | Total câșt<br>(lei)         | tig Total pierder<br>(lei)                                                                                                    | e Total bază de<br>calcul a<br>impozitului (lei                                                        | Total impozit<br>reținut (lei) |  |
|                                                                                                    |                                                                                                    |                                                                                                    |                             |                                                                                                    |                                                                                                    |                                |  |
| Sub sancțiu                                                                                                    | nile aplicate faptei de fals în                                                                                                    | acte publice, declar că dai                                                                                                | tele din ace                | eastă declarație sunt core                                                                                                    | Suma de<br>cte și complete.                                                                            | control : 0                    |  |
| Sub sancțiu<br>Nume :                                                                                                    | nile aplicate faptei de fals în<br>Nume_Test                                                                                                    | acte publice, declar că da                                                                                                 | tele din ace                | eastă declarație sunt core                                                                                                    | Suma de<br>cte și complete.                                                                            | control : 0                    |  |
| Sub sancțiu<br>Nume :<br>Prenume :<br>Supatio :                                                                                                | nile aplicate faptei de fals în<br>Nume_Test<br>Prenume_Test                                                                                                    | acte publice, declar că da                                                                                                 | tele din ace                | eastă declarație sunt core                                                                                                    | Suma de<br>cte și complete.                                                                            | control : 0                    |  |
| Sub sancțiu<br>Nume :<br>Prenume :<br>Funcția :                                                                                                | nile aplicate faptei de fals în<br>Nume_Test<br>Prenume_Test<br>Test                                                                                                    | acte publice, declar că da<br>Secțiunea III                                                                                | tele din ace                | eastă declarație sunt core<br>dind natura veniturilor"                                                                                                    | Suma de<br>cte și complete.                                                                            | control : 0                    |  |
| Sub sancțiu<br>Nume :<br>Prenume :<br>Funcția :<br><b>01. Venituri</b>                                                                         | nile aplicate faptei de fals în<br>Nume_Test<br>Prenume_Test<br>Test<br>din drepturi de proprietate                                                                                                    | acte publice, declar că dai<br>Secțiunea III                                                                               | tele din acc                | eastă declarație sunt core<br>vind natura veniturilor"<br>07. Venituri din salar                                                                                                    | Suma de<br>cte și complete.<br>II                                                                      | control : 0                    |  |
| Sub sancțiu<br>Nume :<br>Prenume :<br>Funcția :<br><b>01. Venituri</b><br><b>02. Venituri</b>                                                  | nlie aplicate faptei de fals în<br>Nume_Test<br>Prenume_Test<br>Test<br>din drepturi de proprietate f<br>din activități desfășurate în                                                                          | acte publice, declar că da<br>Secțiunea III<br>intelectuală<br>baza                                                        | tele din acce<br>"Date priv | eastă declarație sunt core<br>vind natura veniturilor"<br>07. Venituri din salar<br>08. Venituri din divide                                                                             | Suma de<br>cte și complete.<br>II<br>II                                                                | control : 0                    |  |
| Sub sancțiu<br>Nume :<br>Prenume :<br>Funcția :<br><b>01. Venituri</b><br><b>02. Venituri</b><br>contractelo                                   | nile aplicate faptei de fals în<br>Nume_Test<br>Prenume_Test<br>Test<br>din drepturi de proprietate i<br>din activități desfășurate în<br>r/convențiilor civile                                                 | acte publice, declar că dai<br>Secțiunea III<br>intelectuală<br>baza                                                       | tele din acce               | eastă declarație sunt core<br>vind natura veniturilor"<br>07. Venituri din salar<br>08. Venituri din divido<br>09. Venituri din dobâ                                                    | Suma de<br>cte și complete.<br>Ii<br>ende<br>nzi                                                       | control : 0                    |  |
| Sub sancțiu<br>Nume :<br>Prenume :<br>Funcția :<br>01. Venituri<br>02. Venituri<br>contractelo<br>03. Venituri<br>judiciară și                 | nile aplicate faptei de fals în<br>Nume_Test<br>Prenume_Test<br>Test<br>din drepturi de proprietate<br>din activități desfășurate în<br>r/convențiilor civile<br>din activităția de expertiză<br>extrajudiciară | acte publice, declar că dai<br>Secțiunea III<br>intelectuală<br>baza<br>contabilă și tehnică,                              | tele din acce               | eastă declarație sunt core<br>And natura veniturilor"<br>07. Venituri din salar<br>08. Venituri din divido<br>09. Venituri din dobâ<br>10. Câștiguri din tran<br>societătilor închise s | Suma de<br>cte și complete.<br>Il<br>ende<br>nzi<br>is ferul valorilor mobilia                         | control : 0                    |  |
| Sub sancțiu<br>Nume :<br>Prenume :<br>Funcția :<br>01. Venituri<br>02. Venituri<br>contractelo<br>03. Venituri<br>judiciară și<br>N4. Venituri | nile aplicate faptei de fals în<br>Nume_Test<br>Prenume_Test<br>Test<br>din drepturi de proprietate<br>din activități desfășurate în<br>r/convențiilor civile<br>din activitatea de expertiză<br>extrajudiciară | acte publice, declar că dai<br>Secțiunea III<br>intelectuală<br>baza<br>contabilă și tehnică,<br>realizate într-o formă de | tele din acce               | eastă declarație sunt core<br>And natura veniturilor"<br>07. Venituri din salar<br>08. Venituri din divide<br>09. Venituri din dobâ<br>10. Câștiguri din tran<br>societăților închise ș | Suma de<br>cte și complete.<br>II<br>ende<br>nzi<br>Isferul valorilor mobilia<br>și a părților sociale | control : 0                    |  |

Se va crea o noua declaratie, setata ca fiind rectificativa in care cu exceptia Sectiunea I "Date de identificare a platitorului de venit", nicio sectiune nu are date.

#### 4. Adaugarea de noi inregistrari pe tipuri de venit altele decat venit din salarii.

#### NOTA: daca singurele venituri de declarat sunt cele din salarii atunci veti trece peste acest pas

Pentru adaugarea altor tipuri de venit decat cele din salarii, se va bifa in Sectiunea III tipul de venit:

| Secțiunea III "Date privind natura veniturilor"                                                                           |   |                                                                                                    |  |  |  |  |
|----------------------------------------------------------------------------------------------------|---|----------------------------------------------------------------------------------------------------|--|--|--|--|
| 01. Venituri din drepturi de proprietate intelectuală                                                                     |   | 07. Venituri din salarii                                                                                 |  |  |  |  |
| 02. Venituri din activități desfășurate în baza                                                                           |   | 08. Venituri din dividende                                                                               |  |  |  |  |
|                                                                                                    |   | 09. Venituri din dobânzi                                                                                 |  |  |  |  |
| 03. Venituri din activitatea de expertiză contabilă și tehnică,<br>judiciară și extrajudiciară                            |   | 10. Câștiguri din transferul valorilor mobiliare, în cazul<br>societăților închise și a părților sociale |  |  |  |  |
| 04. Venituri din activități independente realizate într-o formă de<br>asociere cu o persoană juridică, microîntreprindere |   | 11. Venituri din lichidarea persoanei juridice                                                           |  |  |  |  |
| 05. Venituri sub forma câștigurilor din operațiuni de                                                                     |   | 12. Venituri din premii                                                                                  |  |  |  |  |
| vânzare-cumpărare de valută la termen, pe bază de contract,<br>precum și orice alte operațiuni similare                   |   | 18. Venituri din jocuri de noroc                                                                         |  |  |  |  |
| 06. Venituri obtinute din valorificarea bunurilor mobile sub forma                                                        |   | 13. Venituri din pensii                                                                                  |  |  |  |  |
| deșeurilor din patrimoniul afacerii, potrivit art.78 alin.(1) lit.f) din<br>Codul fiscal                                  | ✓ | 14. Venituri din activități agricole                                                                     |  |  |  |  |
| 17. Câstiguri din transforul titlurilor de valeare, altele decât nărțile                                                  | _ | 15. Venituri din arendare                                                                                |  |  |  |  |
| sociale și valorile mobiliare în cazul societăților închise                                                               |   | 16. Venituri din alte surse *)                                                                           |  |  |  |  |
|                                                                                                    |   |                                                                                                    |  |  |  |  |

\*) ATENȚIE: Nu se cuprind veniturile obținute din valorificarea bunurilor mobile sub forma deșeurilor din patrimoniul afacerii, potrivit art.78 alin.(1) lit.f) din Codul fiscal, care se evidențiază distinct.

Automat se va insera un nou tabel in Sectiunea IV aferent tipului de venit bifat:

|              | Secțiunea IV "Date informative privind impozitul reținut la sursă și câștigurile/pierderile realizate, pe beneficiari de venit"                            |                                      |                                              |                 |                   |                                             |                             |   |                   |
|--------------|----------------------------------------------------------------------------------------------------|--------------------------------------|----------------------------------------------|-----------------|-------------------|---------------------------------------------|-----------------------------|---|-------------------|
| 06. Venituri | 06. Venituri obținute din valorificarea bunurilor mobile sub forma deșeurilor din patrimoniul afacerii, potrivit art.78 alin.(1) lit.f) din Codul fiscal 🗌 |                                      |                                              |                 |                   |                                             |                             |   |                   |
| NrCrt        | Nume și<br>prenume<br>beneficiar<br>de venit *)                                                                                                    | Cod<br>numeric<br>personal/Nun<br>de | Plată<br>anticipată/<br>impozit final<br>**) | Câștig<br>(lei) | Pierdere<br>(lei) | Baza de<br>calcul a<br>impozitului<br>(lei) | Impozit<br>reținut<br>(lei) | + | Comenzi<br>Adaugă |
|              |                                                                                                    |                                      |                                              |                 |                   |                                             |                             | 0 | Modifică          |
|              |                                                                                                    |                                      |                                              |                 |                   |                                             |                             | × | Şterge            |

Declaratia rectificativă se intocmește pe tipuri de venit și va cuprinde numai pozitiile corectate, declarate eronat în declaratia initială sau pozitiile care, în mod eronat, nu au fost cuprinse în declaratia initială.

În cazul în care declaratia se corectează prin eliminarea unei pozitii declarate eronat în declaratia initială, se va proceda astfel: se va efectua o adaugare si se vor înscrie datele de identificare ale beneficiarului de venit din declaratia initială, iar la col.4-7, se va înscrie cifra "0" (zero);

#### Pentru adaugare se va actiona butonul "Adauga" din zona de Comenzi:

• La actionarea butonului se va deschide fereastra:

| 5 | Detalii                                                 |                                             | × |
|---|---------------------------------------------------------|---------------------------------------------|---|
|   |                                                         |                                             |   |
|   | 1. Nume și prenume beneficiar de venit :                |                                             |   |
|   | 2. Cod numeric personal/Număr de identificare fiscală : |                                             |   |
|   | Tipul de venit :                                        | 06. Venituri obținute din valorificarea bun | × |
|   | 3. Plată anticipată/ impozit final :                    | Plată anticipată                            | - |
|   | 4. Câştig (lei) :                                       |                                             |   |
|   | 5. Pierdere (lei) :                                     |                                             |   |
|   | 6. Baza de calcul a impozitului (lei) :                 |                                             |   |
|   | 7. Impozit reținut (lei) :                              |                                             |   |
|   |                                                         |                                             |   |
|   | l Salvează 🖉 Anulează                                   |                                             |   |

- Se vor completa urmatoarele campuri:
- *Nume si prenume beneficiar de venit*: se va completa numele si prenumele beneficiarului de venit
- *Cod numeric personal / Numar de identificare fiscala*: se va completa Cod numeric personal / Numar de identificare fiscala beneficiarului de venit
- o Tipul de venit: este setat automat de aplicatie si nu poate fi editat
- *Plata anticipata / Impozit final*: campul este editabil doar pentru tipurile de venit: 01, 02, 03 altfel aplicatia seteaza automat tipul de plata si nu este editabil.
- o *Castig (lei)* se va completa in functie de tipul de venit pentru care se face adaugarea
- o Pierdere (lei) se va completa in functie de tipul de venit pentru care se face adaugarea
- o Baza de calcul a impozitului: se va inregistra baza de calcul a impozitului
- Impozit retinut (lei): se va inregistra valoarea impozitului retinut.
- Pentru salvarea datelor se va actiona butonul "Salveaza", aplicatia va reveni in fereastra principala:

| 06. Venituri o | D6. Venituri obținute din valorificarea bunurilor mobile sub forma deșeurilor din patrimoniul afacerii, potrivit art.78 alin.(1) lit.f) din Codul fiscal |                                      |                                              |                 |                   |                                             |                             |   |                   |  |
|----------------|----------------------------------------------------------------------------------------------------|--------------------------------------|----------------------------------------------|-----------------|-------------------|---------------------------------------------|-----------------------------|---|-------------------|--|
| NrCrt          | Nume și<br>prenume<br>beneficiar<br>de venit *)                                                                                                    | Cod<br>numeric<br>personal/Num<br>de | Plată<br>anticipată/<br>impozit final<br>**) | Câștig<br>(lei) | Pierdere<br>(lei) | Baza de<br>calcul a<br>impozitului<br>(lei) | Impozit<br>reținut<br>(lei) | + | Comenzi<br>Adaugă |  |
| 1              | test06                                                                                                    | 2831020520                           | Plată anticipată                             | 0               | 0                 | 1000                                        | 160                         | 0 | Modifică          |  |
|                |                                                                                                    |                                      |                                              |                 |                   |                                             |                             | × | Şterge            |  |

Dupa adaugarea unei inregistrari se pot efectua urmatoarele operatii: Modifica si Sterge.

2.1) Comanda Modifica: permite modificarea unei inregistrari pe tipul de venit selectat.

Fluxul de modificare este urmatorul:

• Se va selectat inregistrarea de modificat si se va actiona butonul "Modifica", se va deschide ferestra:

| 🔄 Detalii                                               |                                                | × |
|---------------------------------------------------------|------------------------------------------------|---|
|                                                         |                                                |   |
| 1. Nume și prenume beneficiar de venit :                | test06                                         |   |
| 2. Cod numeric personal/Număr de identificare fiscală : | 1700101182472                                  |   |
| Tipul de venit :                                        | 01. Venituri din drepturi de proprietate int 👽 |   |
| 3. Plată anticipată/ impozit final :                    | Plată anticipată 🗸 🗸                           |   |
| 4. Câştig (lei) :                                       | 1000                                           |   |
| 5. Pierdere (lei) :                                     | 0                                              |   |
| 6. Baza de calcul a impozitului (lei) :                 | 1000                                           |   |
| 7. Impozit reținut (lei) :                              | 160                                            |   |
|                                                         |                                                |   |
| 🗎 Salvează 🥥 Anulează                                   |                                                |   |
|                                                         |                                                |   |

• Se vor edita campurile de modificat, pentru salvarea datelor se va actiona butonul Salveaza, aplicatia va reveni in forma principala.

2.2) Comanda Sterge: permite stergerea unei inregistrari pe tipul de venit selectat.

Fluxul de stergere este urmatorul:

• Se va selecta inregistrarea de sters si se va actiona butonul "Sterge", aplicatia va genera mesajul de confirmare a stergerii:

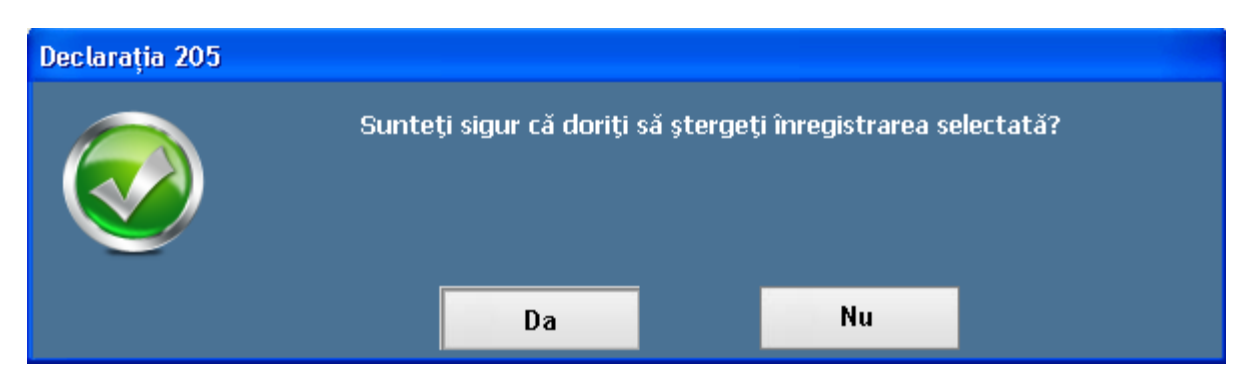

• Pentru confirmare se va selecta optiunea "Da"

#### 5. Adaugarea de inregistrari in Sectiunea V pe tipul de venit – 07. Venit din salarii:

Declaratia rectificativă se intocmește pe tipuri de venit și va cuprinde numai pozitiile corectate, declarate eronat în declaratia initială sau pozitiile care, în mod eronat, nu au fost cuprinse în declaratia initială.

În cazul în care declaratia se corectează prin eliminarea unei pozitii declarate eronat în declaratia initială, se va proceda astfel: se va efectua o adaugare si se vor înscrie datele de identificare ale beneficiarului de venit din declaratia initială, iar la col.4-8, se va înscrie cifra "0" (zero); **NOTA:** un salariat poate avea maxim doua inregistrari, una pe "Functie de baza" si una pe "In afara functiei de baza".

#### Pentru adaugare se va actiona butonul "Adauga" din zona de Comenzi:

• La actionarea butonului se va deschide fereastra:

| Secțiunea V "Date informative privind impozitul pe veniturile din salarii" |   |  |  |  |  |
|----------------------------------------------------------------------------|---|--|--|--|--|
| . Nume și prenume beneficiar de venit :                                    |   |  |  |  |  |
| 2. Cod numeric personal/Număr de identificare fiscală :                    |   |  |  |  |  |
| 3. Funcția de bază :                                                       | × |  |  |  |  |
| 4. Venit brut anual (lei) :                                                |   |  |  |  |  |
| 5. Deduceri personale (lei) :                                              |   |  |  |  |  |
| i. Alte deduceri (lei) :                                                   |   |  |  |  |  |
| '. Baza de calcul a impozitului (lei) :                                    |   |  |  |  |  |
| 3. Impozit anual reținut (lei) :                                           |   |  |  |  |  |

- Se vor completa urmatoarele campuri:
- *Nume si prenume beneficiar de venit*: se va completa numele si prenumele beneficiarului de venit
- *Cod numeric personal / Numar de identificare fiscala*: se va completa Cod numeric personal / Numar de identificare fiscala beneficiarului de venit
- Functia de baza: se va selecta din lista tipul de functie detinuta
- *Venit brut anual (lei)*: se va inregistra venit brut obtinut pe anul 2012
- Deduceri personale: se va inregistra deducerea personala acordata in anul 2012 pentru functiile de baza; nu se completeaza daca inregistrarea este setata pe "In afara functiei de baza"
- Alte deduceri: se va inregistra suma de alte deduceri acordate in anul 2012, respectiv pe deducerea de sindicat si pensie facultativa; nu se completeaza daca inregistrarea este pe "In afara functiei de baza"
- o Baza de calcul a impozitului: se va inregistra baza de calcul a impozitului pentru anul 2012
- o Impozit retinut (lei): se va inregistra valoarea impozitului retinut pe anul 2012.
- Pentru salvarea datelor se va actiona butonul "Salveaza", aplicatia va reveni in fereastra principala.

Dupa adaugarea unei inregistrari se pot efectua urmatoarele operatii: Modifica si Sterge.

1) Comanda Modifica: permite modificarea unei inregistrari pe tipul de venit selectat.

Fluxul de modificare este urmatorul:

• Se va selecta inregistrarea de modificat si se va actiona butonul "Modifica", se va deschide ferestra:

| Date informative privind impozitul pe veniturile din                       | salarii       |   |  |  |  |  |
|----------------------------------------------------------------------------|---------------|---|--|--|--|--|
| Secțiunea V "Date informative privind impozitul pe veniturile din salarii" |               |   |  |  |  |  |
| 1. Nume și prenume beneficiar de venit :                                   | test01        |   |  |  |  |  |
| 2. Cod numeric personal/Număr de identificare fiscală :                    | 2831020520025 |   |  |  |  |  |
| 3. Funcția de bază :                                                       | NU            | • |  |  |  |  |
| 4. Venit brut anual (lei) :                                                | 100           | 0 |  |  |  |  |
| 5. Deduceri personale (lei) :                                              |               | 0 |  |  |  |  |
| 6. Alte deduceri (lei) :                                                   |               | 0 |  |  |  |  |
| 7. Baza de calcul a impozitului (lei) :                                    | 70            | 0 |  |  |  |  |
| 8. Impozit anual reținut (lei) :                                           | 11            | 2 |  |  |  |  |

• Se vor edita campurile de modificat, pentru salvarea datelor se va actiona butonul Salveaza, aplicatia va reveni in forma principala.

2) Comanda Sterge: permite stergerea unei inregistrari pe tipul de venit selectat.

Fluxul de modificare este urmatorul:

• Se va selectat inregistrarea de sters si se va actiona butonul "Sterge", aplicatia va genera mesajul de confirmare a stergerii:

| Declarația 205 |                    |            |                    |          |
|----------------|--------------------|------------|--------------------|----------|
| Sunte          | ți sigur că doriți | să ștergeț | i înregistrarea se | lectată? |
|                | Da                 |            | Nu                 |          |

- Pentru confirmare se va selecta optiunea "Da"
- 6. *Salvarea declaratiei:* dupa ce datele au fost verificate, Declaratia 205 se salveaza actionand butonul "Salveaza", aplicatia genereaza mesajul:

| Salvare declarație 205 |                                        | × |
|------------------------|----------------------------------------|---|
|                        | Declarația 205 fost salvată cu succes. |   |
|                        | ок                                     |   |

NOTA1: Daca au fost bifate tipuri de venit in Sectiunea III pentru care nu a fost adaugate si inregistrari pe Sectiunea IV atunci salvarea declaratiei nu va fi posibila aplicatia va genera mesajul de eroare:

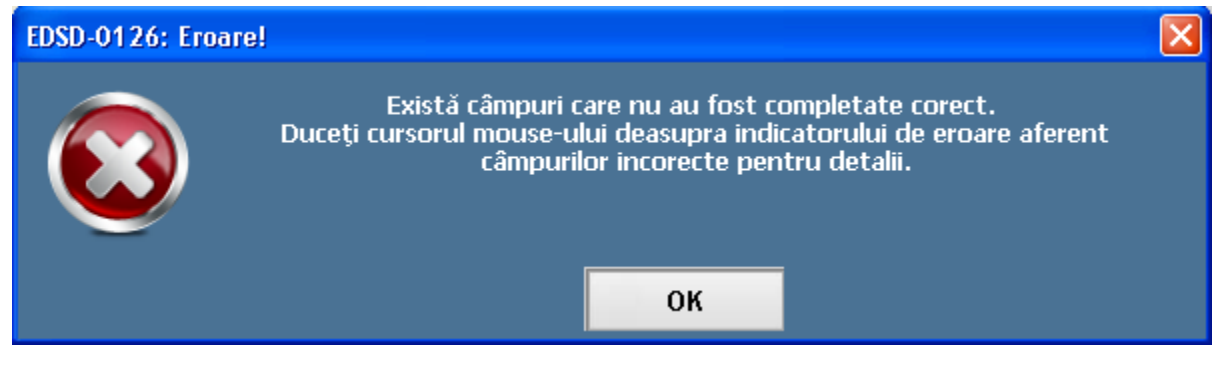

Si va marca sectiunea necompletata:

| 12. Venituri | 12. Venituri din premii 📵                                         |                                                        |                                                          |                 |                   |                                             |                             |        |                    |
|--------------|-------------------------------------------------------------------|--------------------------------------------------------|----------------------------------------------------------|-----------------|-------------------|---------------------------------------------|-----------------------------|--------|--------------------|
| NrCrt        | Nume ş <mark>Trebu</mark><br>prenume<br>beneficiar<br>de venit *) | uie sa existe cel put<br>numeric<br>personal/Num<br>de | in o inregistrare<br>anticipată/<br>impozit final<br>**) | Câștig<br>(lei) | Pierdere<br>(lei) | Baza de<br>calcul a<br>impozitului<br>(lei) | Impozit<br>reținut<br>(lei) | c<br>+ | Comenzi<br>Adaugă  |
|              |                                                                   |                                                        |                                                          |                 |                   |                                             |                             | 0<br>× | Modifică<br>Șterge |

Pentru salvare se va debifa tipul de venit pentru care nu exista inregistrari.

7. *Blocarea declaratiei:* daca declaratia este in forma finala, inainte de a genera fisierul XML declaratia se va bloca, datele nemaiputand fi modificate, se va actiona butonul "Blocheaza", aplicatia genereaza mesajul:

| Blochează declarația 205 |                                                    |  |    |  |  |  |  |
|--------------------------|----------------------------------------------------|--|----|--|--|--|--|
|                          | Sunteți sigur că doriți să blocați declarația 205? |  |    |  |  |  |  |
|                          | Da                                                 |  | Nu |  |  |  |  |

Pentru confirmare se va selecta optiunea "Da", eticheta butonului "Blocheaza" se va transforma in "Deblocheaza".

# NOTA: Salvarea declaratiei nu mai este posibila dupa blocarea declaratiei, butonul este inactiv.

Pentru deblocarea declaratiei se va actiona butonul "Deblocheaza", aplicatia va genera mesajul:

| Deblochează declarația 205 |                                                      |  |    |  |  |  |  |  |
|----------------------------|------------------------------------------------------|--|----|--|--|--|--|--|
|                            | Sunteți sigur că doriți să deblocați declarația 205? |  |    |  |  |  |  |  |
|                            | Da                                                   |  | Nu |  |  |  |  |  |

Pentru confirmarea operatiei se va selecta optiunea "Da".

8. Generare fisier XML pentru verificare si validare in softul J:

• Pentru salvarea fisierului XML se va actiona butonul "Generare fisier XML", se va deschide o fereastra pentru selectarea spatiului de salvare a fisierului XML:

| Salvare declarație 205 |               |                             |             |                  |        |  |
|------------------------|---------------|-----------------------------|-------------|------------------|--------|--|
| Save in:               | 🗀 D205_051020 | 112                         | G (3)       | <del>ی</del> 🕫 🕽 |        |  |
| My Recent<br>Documents |               |                             |             |                  |        |  |
| Desktop                |               |                             |             |                  |        |  |
| My Documents           |               |                             |             |                  |        |  |
| My Computer            |               |                             |             |                  |        |  |
| <b></b>                | File name:    | Declaratie_205_2013_01_21_0 | 07_21_10.xn | nl 🔽             | Save   |  |
| My Network             | Save as type: | Fisier XML                  |             | ~                | Cancel |  |

• Dupa salvarea fisierului, acesta poate fi incarcat in Softul J pentru verificare si validare date.